Soiriti Books 華藝中文電子書

# airitiBooks 華藝中文電子書 平台暨線上閱讀使用說明

# 華藝電子書內容與特色

- 全國最大繁體中文電子書網站,支援各種 載具之線上及離線閱讀,輕鬆閱讀電子書。
- 收錄兩岸三地,超過900家出版社、近6萬本的優質中文電子書。
- 收錄類型:人文社會、自然科學、醫學、 產業報告、考試用書、語言進修、文學小 說、商業管理、藝術、養生保健、休閒、 政府出版品等。

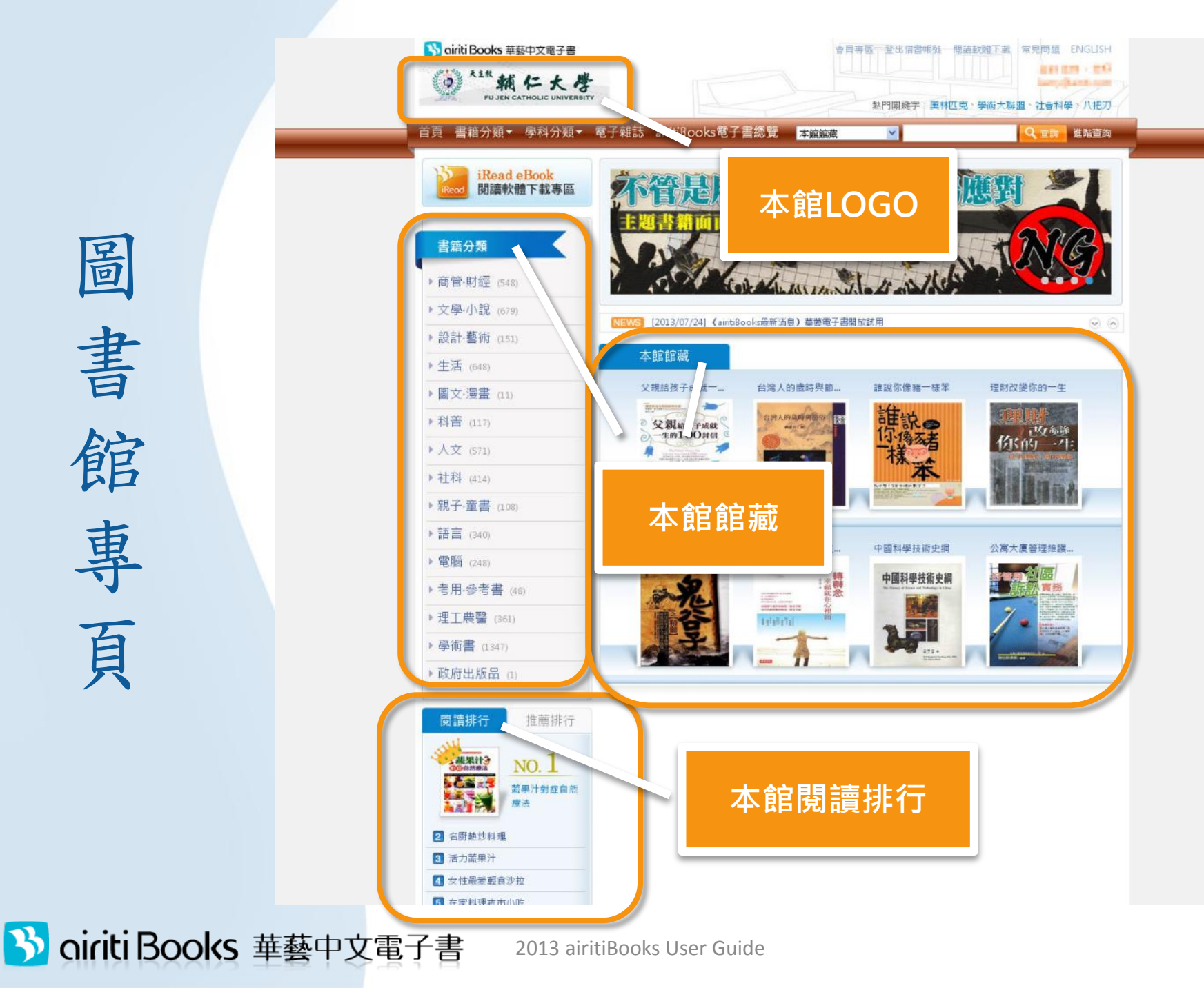

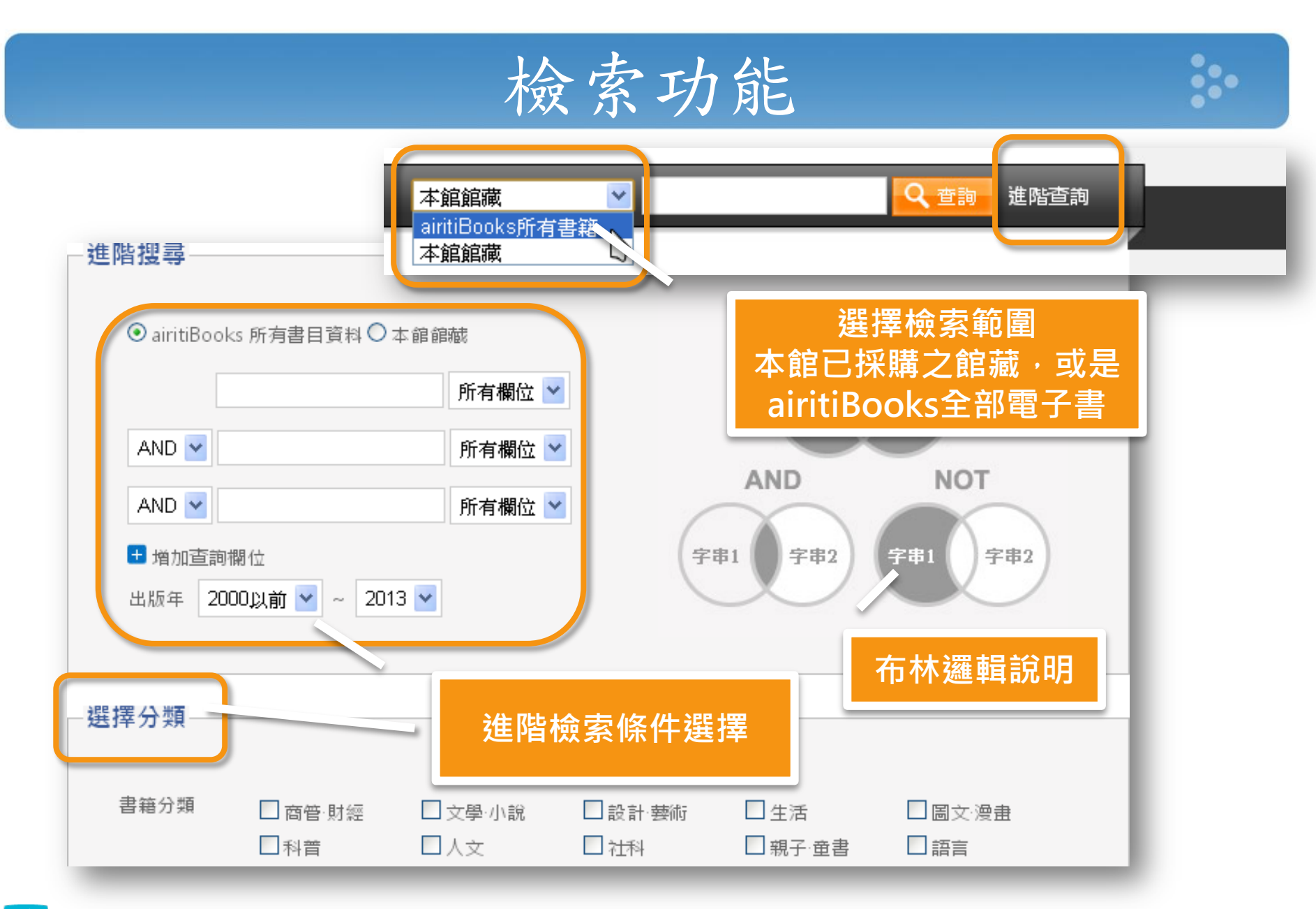

Soiriti Books 華藝中文電子書

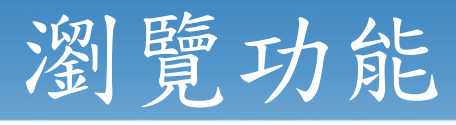

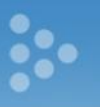

| 書籍分類          | 學科分類          | 雜誌列表                           | 主題精選            |
|---------------|---------------|--------------------------------|-----------------|
| ▶商管·財經 (5367) | ▶總類 (602)     | ▶ 時事經管 (210)                   | ▶閱讀臺灣 (12)      |
| ▶文學·小說 (5031) | ▶ 哲學 (2637)   | ▶ 科學科技 (3)                     | ▶高中優質閱讀 (12)    |
| ▶設計·藝術 (1289) | ▶ 宗教 (1227)   | ▶ 人文文學 (68)                    | ▶ 寵物當家 (24)     |
| ▶ 生活 (4873)   | ▶ 自然科學 (1047) | ▶ 建築裝潢 (44)                    | ▶ 文字型ePub (12)  |
| ▶圖文·漫畫 (315)  | ▶應用科學 (6131)  | ▶ 影視娛樂 (4)                     | ▶ 攝·影 (57)      |
| ▶科普 (817)     | ▶ 社會科學 (5924) | ▶ 旅遊情報 (53)                    | ▶ 傳統習俗大哉問 (115) |
| ▶人文 (3564)    | ▶ 史地 (858)    | ▶休閒嗜好 (40)                     | ▶ 九把刀作品專區 (52)  |
| ▶ 社科 (4386)   | ▶世界史地 (1294)  | ▶ 風格設計 (51)                    | ▶ 母親節特輯 (163)   |
| ▶親子·童書 (2572) |               | ▶親子育樂 (13)                     | ▶ 性別講堂 (174)    |
| ▶語言 (2203)    |               | <ul> <li>● 生活職場 (6)</li> </ul> | ▶ 投資理財 (274)    |
| ▶ 電腦 (814)    |               |                                | ▶ 新鮮人求職秘笈 (236) |
|               | 多種瀏覽模         | 其式選擇                           | ▶ 經典文學 (569)    |
|               |               |                                | ▶科普博覽 (334)     |

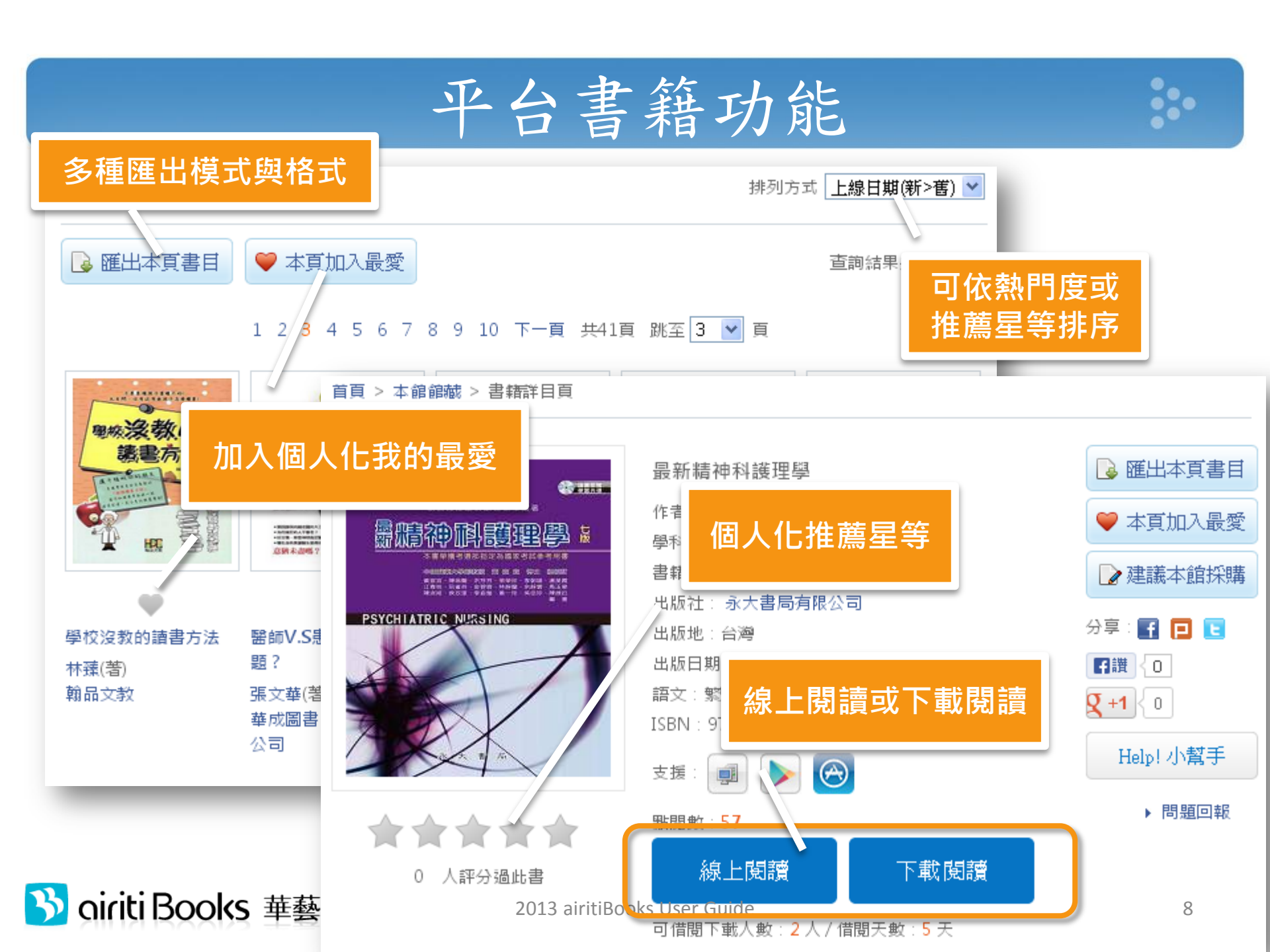

# 如何借書閱讀?-線上閱讀

- 直接點選「線上閱讀」開啟瀏覽器即可。
  - 若無反應,請關閉瀏覽器"封鎖彈出視窗"功能。
    - 關閉閱讀視窗,便即時歸還書籍,供下一人使用。

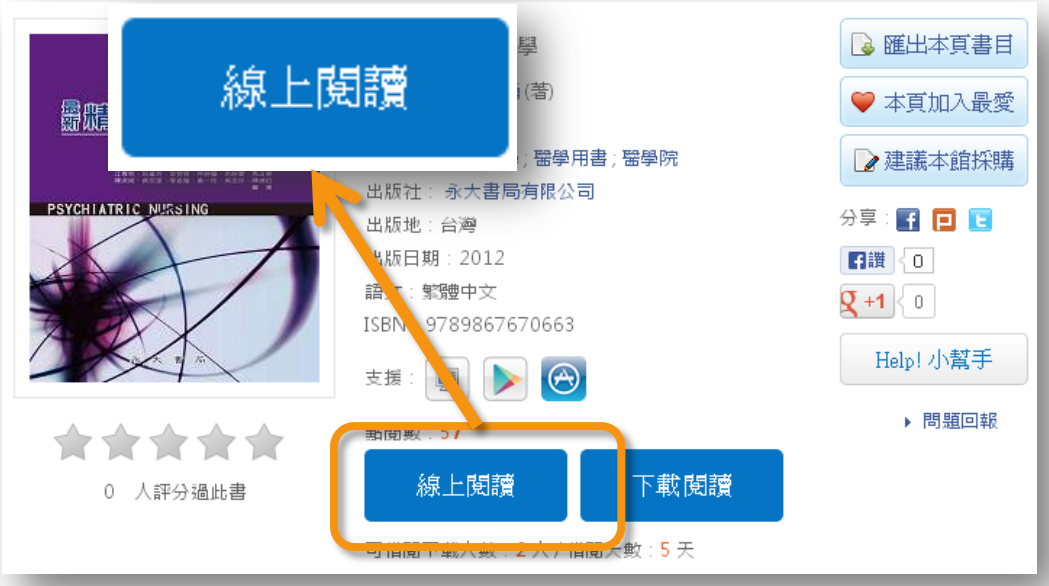

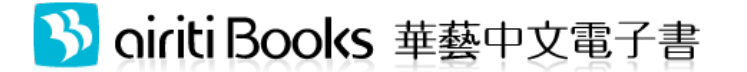

# 如何借書閱讀?-下載閱讀

- 1. 請先申請或登入借書帳號
- 2. 點選「下載閱讀」
- 3. 至iRead eBook 閱讀軟體下載 專區,下載並安裝閱讀軟體。
- 4. 開啟閱讀軟體,下載書籍閱讀。

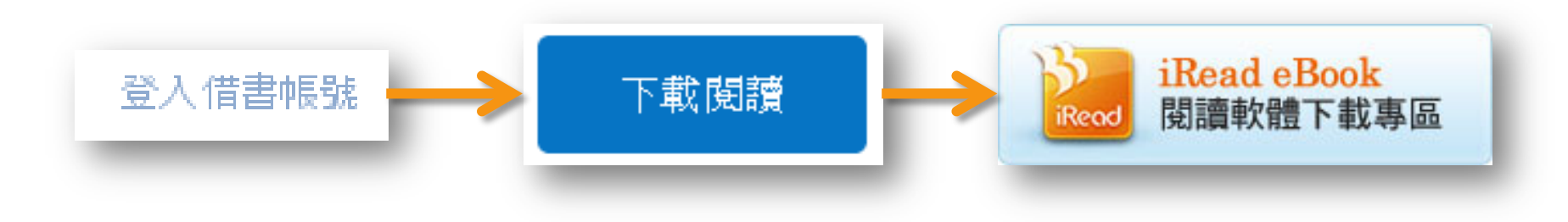

## 閱讀畫面 - PC

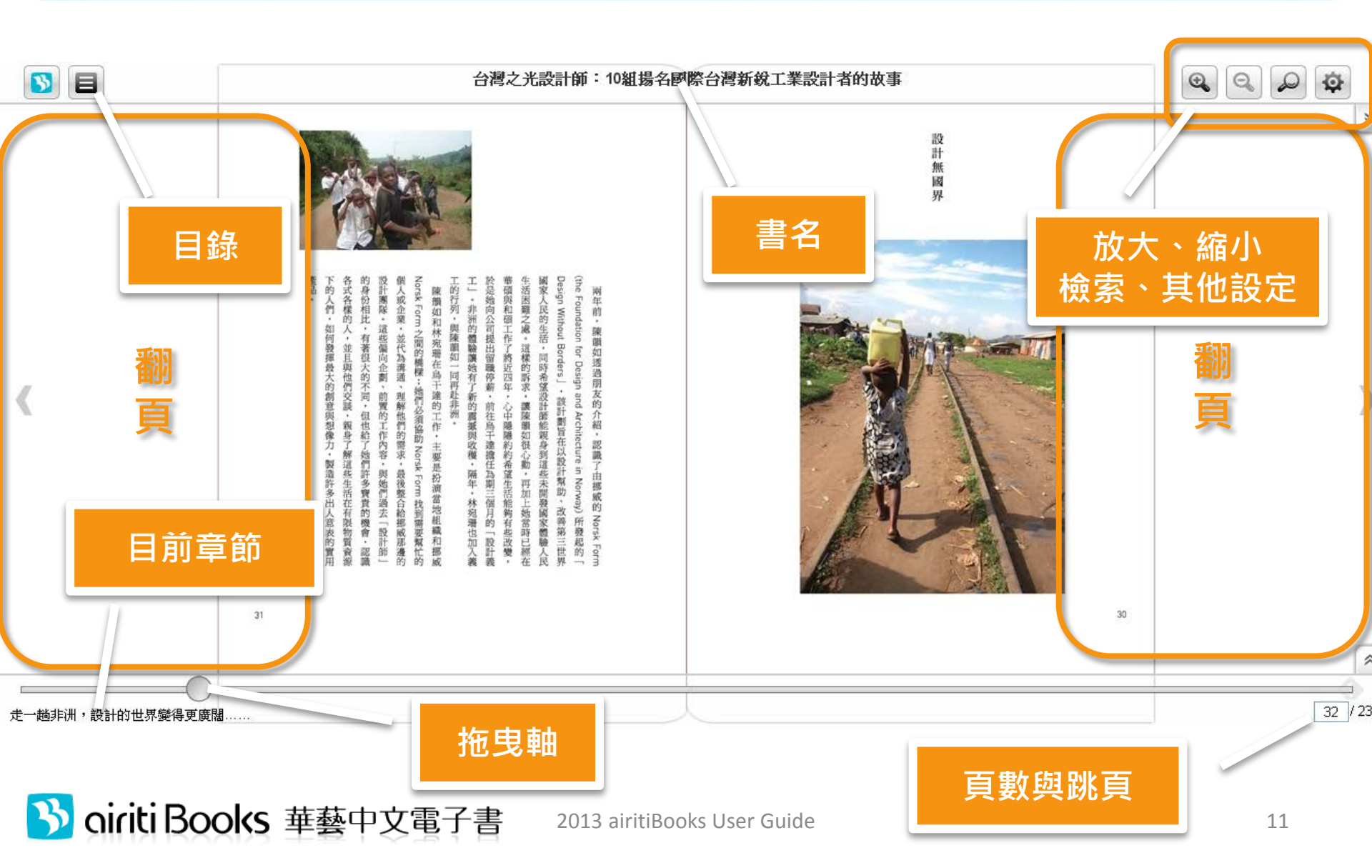

# 閱讀畫面-行動載具

•••

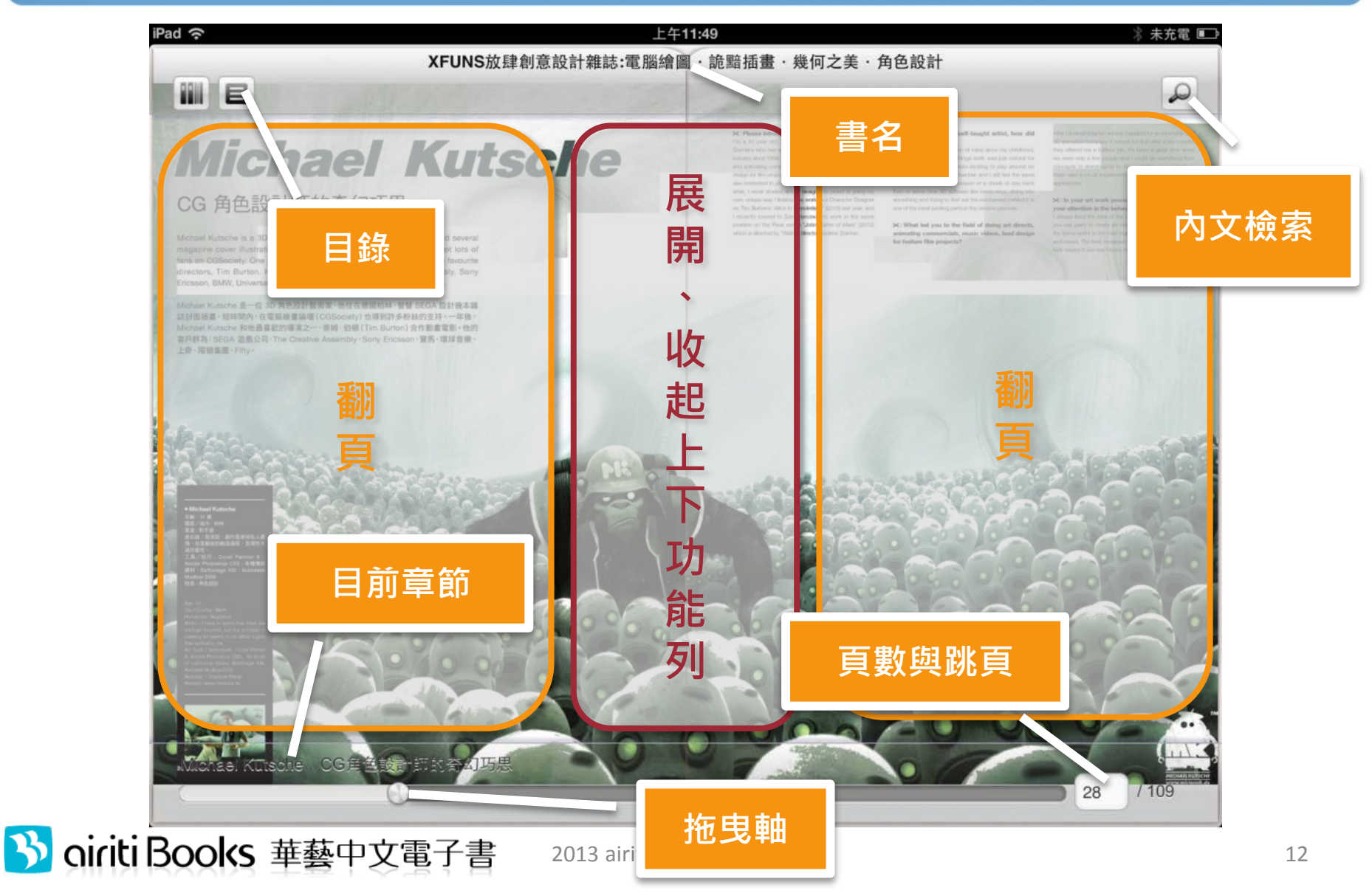

## 閱讀畫面-文字型ePub

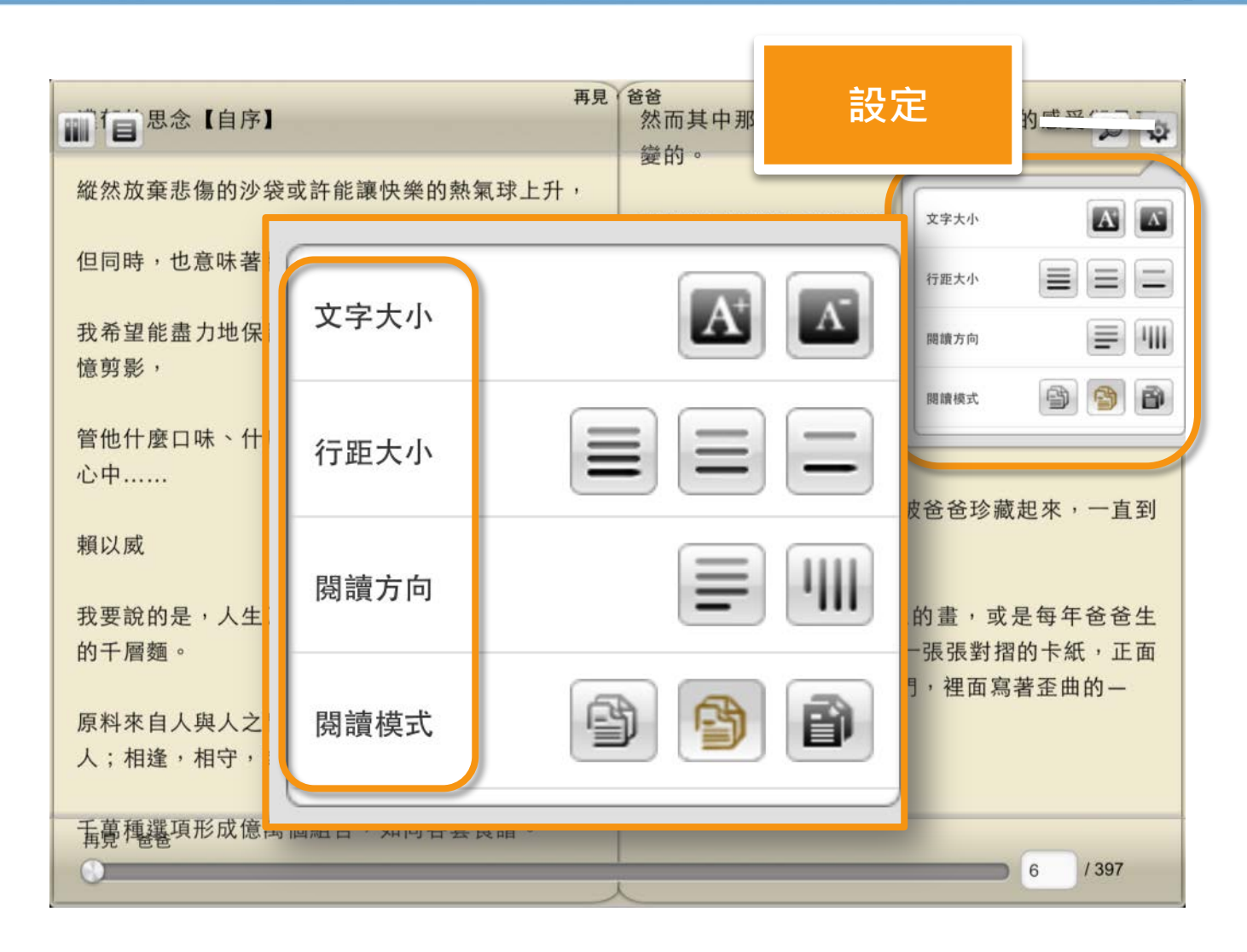

•

閱讀畫面-有聲書

Percy Jackson is the tike other kids. He has to worry about shool, girls, and fitting in with classmates. A vever, Percy is also different. He's half he an, half god.

Because Percy is powerful,<sup>1</sup> he has special duty.<sup>2</sup> He has to protect his friends, and the rest of the world.

聲音、影片

When a sudden<sup>3</sup> threat<sup>\*</sup> appears, peace<sup>4</sup> in the world might such as will have to put aside *is* everyday life. In order to save the ford friends must take a tip Monsters, CC durate sty is a simple plane, but he dreams. He wants to fly in mornational races with the world's best planes.

Dusty has a bunch of problems. The planes in these races are fast and strong. Dusty is made of old metal,<sup>2</sup> and he's as slow as a snail.<sup>3</sup> Most planes think that he doesn't have enough technology or experience.<sup>4</sup> Dusty has another serious problem: he's afraid of heights!

Can Dusty get over his fears and become a top racer?\* The answer is in

- P 1. race [nos]n. 比赛 More than 1,000 people ran in the race. 超過一千人參加即場賽第一
- □ 2. metal [`mcl] n. 全屬 The man is holding a metal spoon. 那個人正享著一支全層潮影。
- 第 3. snail [seel] n. 蝸牛 The snail is eating a leaf. 愿隻蝸牛正在吃葉子。
- 4. experience [ik'spinsons]n. 經驗 Sherry has 10 years of experience being a doctor. 書前有十年的行誓經驗。

●考量字) racer['resa]n. 比赛用的局機(成汽車・自行車等)

#### 0 學習焦點

中学業務業務業務業務

- a bunch of + N. 許多…… bunch [but] 是名詞 '許多:大量,之量,其他可 表示'許多,的片語包括: a lot of ·a number of 等。
   I bought a bunch of oranges. 我買了許多報燈。
   The student asked a number of questions. 那位學生間了許多問題。
   get over 克服
  - You have to get over your doubt.
     你必須要克服自身的疑慮。
  - Cherry got over the death of her dog. 崔莉克服了喪犬之痛。

**国片挂供:博律電影** 

有聲有色

经透漫县

1. fit in with + N. 融入···

in with the local people.

aside [s'said]是副詞「在旁邊」之意。

3. in order to + V. 為了(做某事)

莱恩為了省錢而搭公車。

. Sandy put aside her work so she could

可置於句中或句首,置於句首時,需以迅點隔開。

. Ryan takes the bus in order to save money.

友好共處」的意思。

2. put aside 欄在一旁

write a book.

fit [ fit ] (fit-fit-fit) 是動詞「配合」之意,此用法字

**贾意思為「和……配合」·其實就是「融入……**;和……

. When loev lived in another country, he fit

盖伊住在另一個國家時·他職入了當地人的生活。

8482)

threat [ first ]

● 學習無點

1. powerful ['peuvfal] ad; 強大的 The magician is very powerful. 服位服務非常強大。 2. duty [ The sol 服位單人 第二 3. sudder She ma 地销了-早4. peace After a

常

OBAN

播放中

П

2013 iRead eBook User Guide

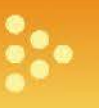

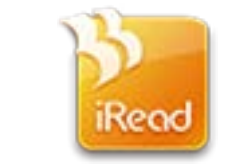

# iRead eBook下載閱讀軟體使用說明

#### www.airitiBooks.com

#### airitiBooks華藝中文電子書

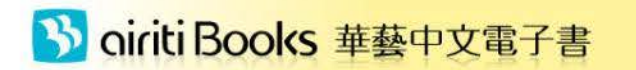

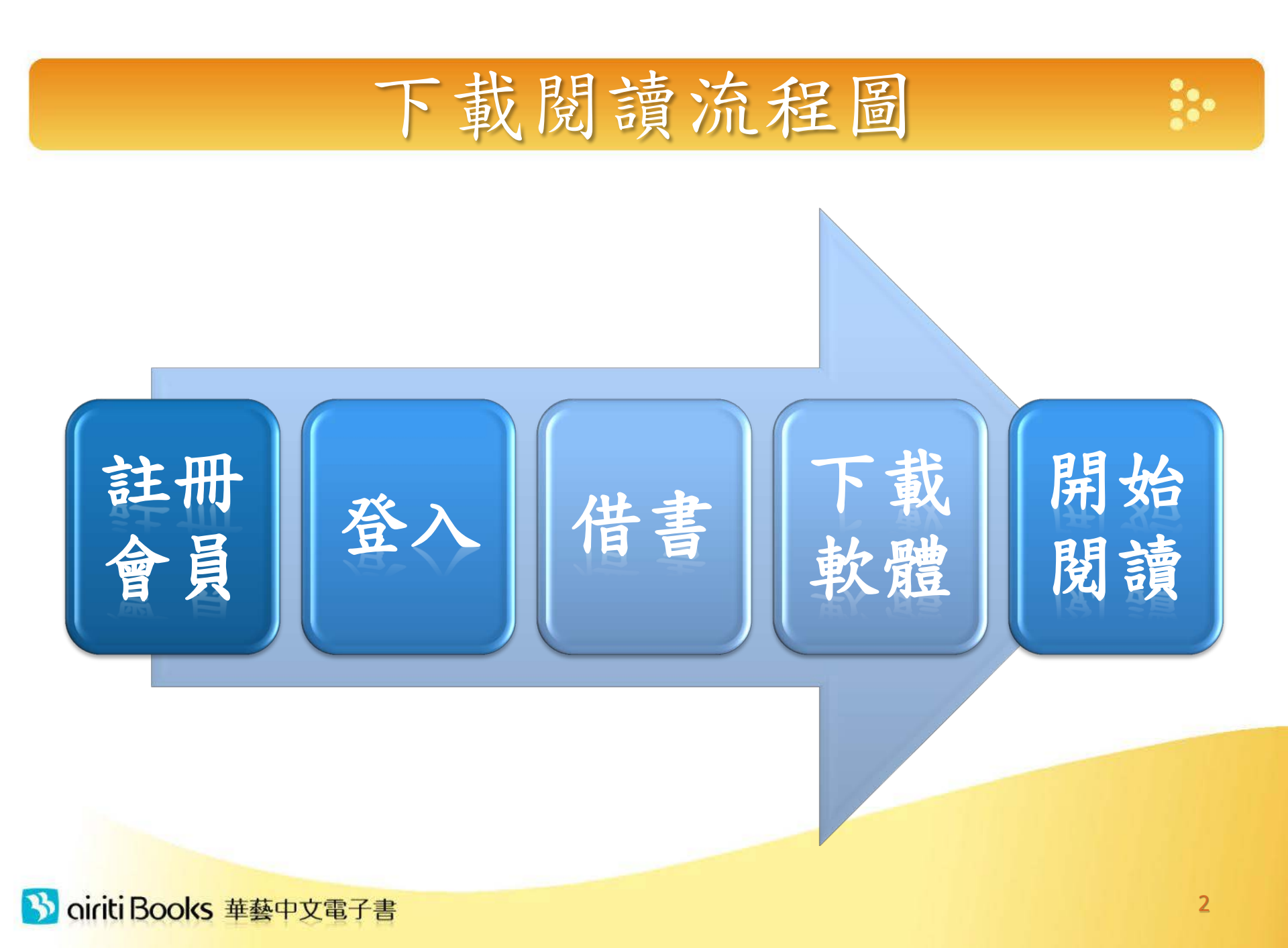

# Part 1. 網站借書流程

本部份為下載閱讀教學線上閱讀直接以瀏覽器開啟即可

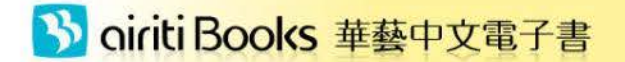

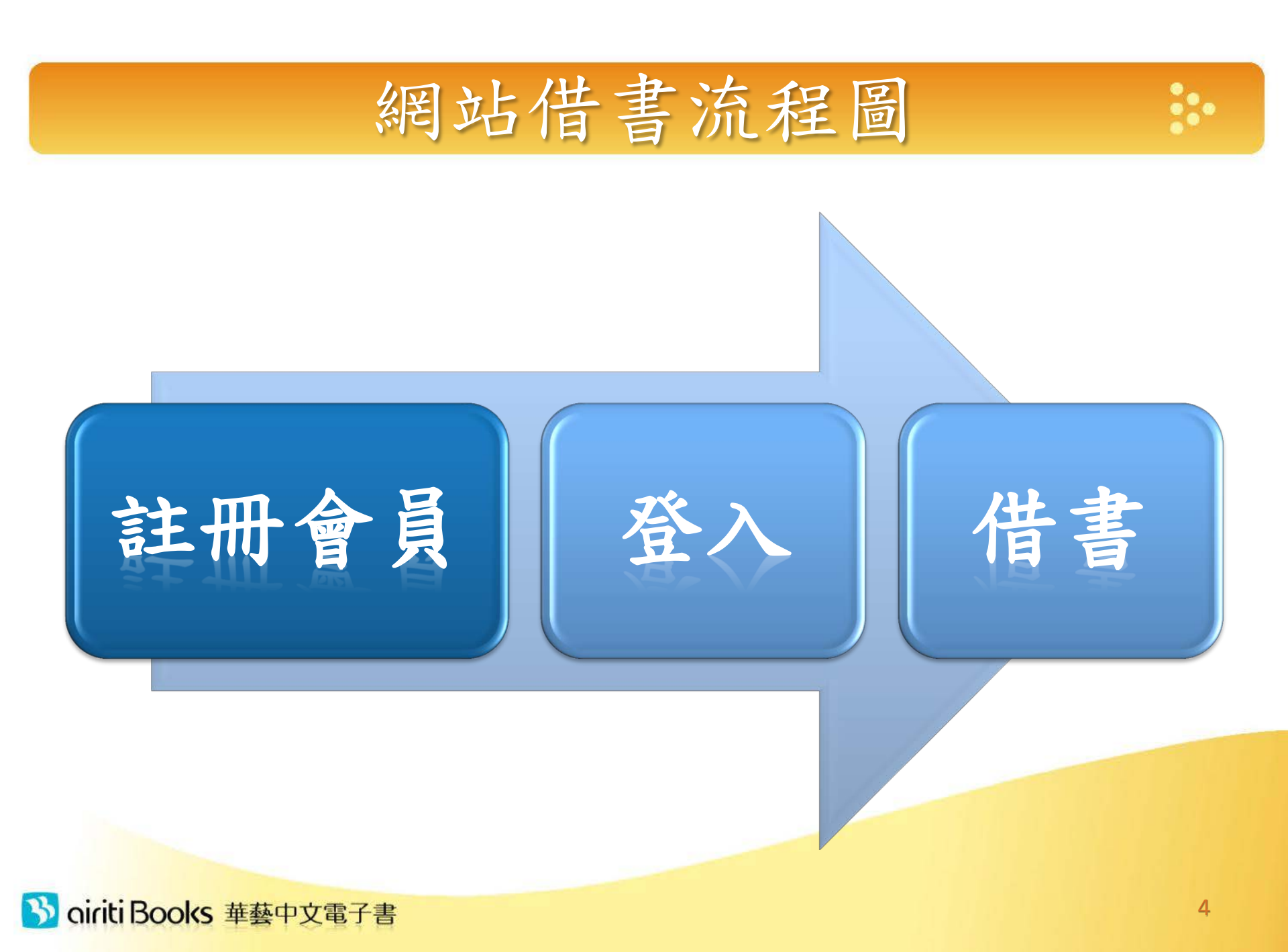

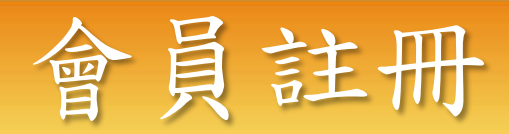

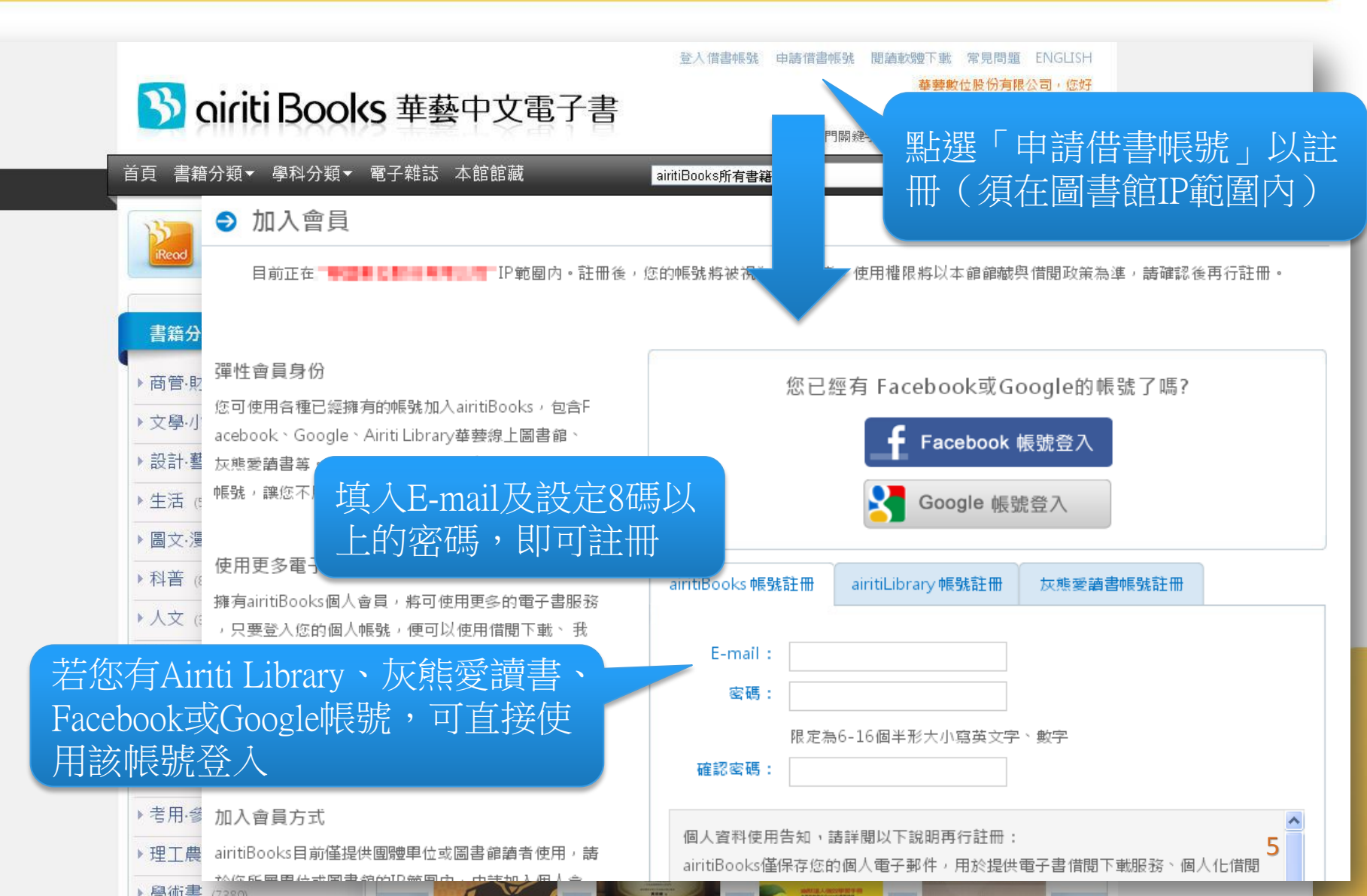

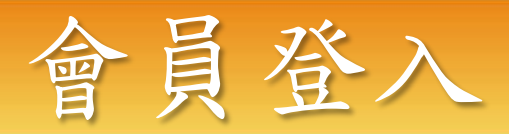

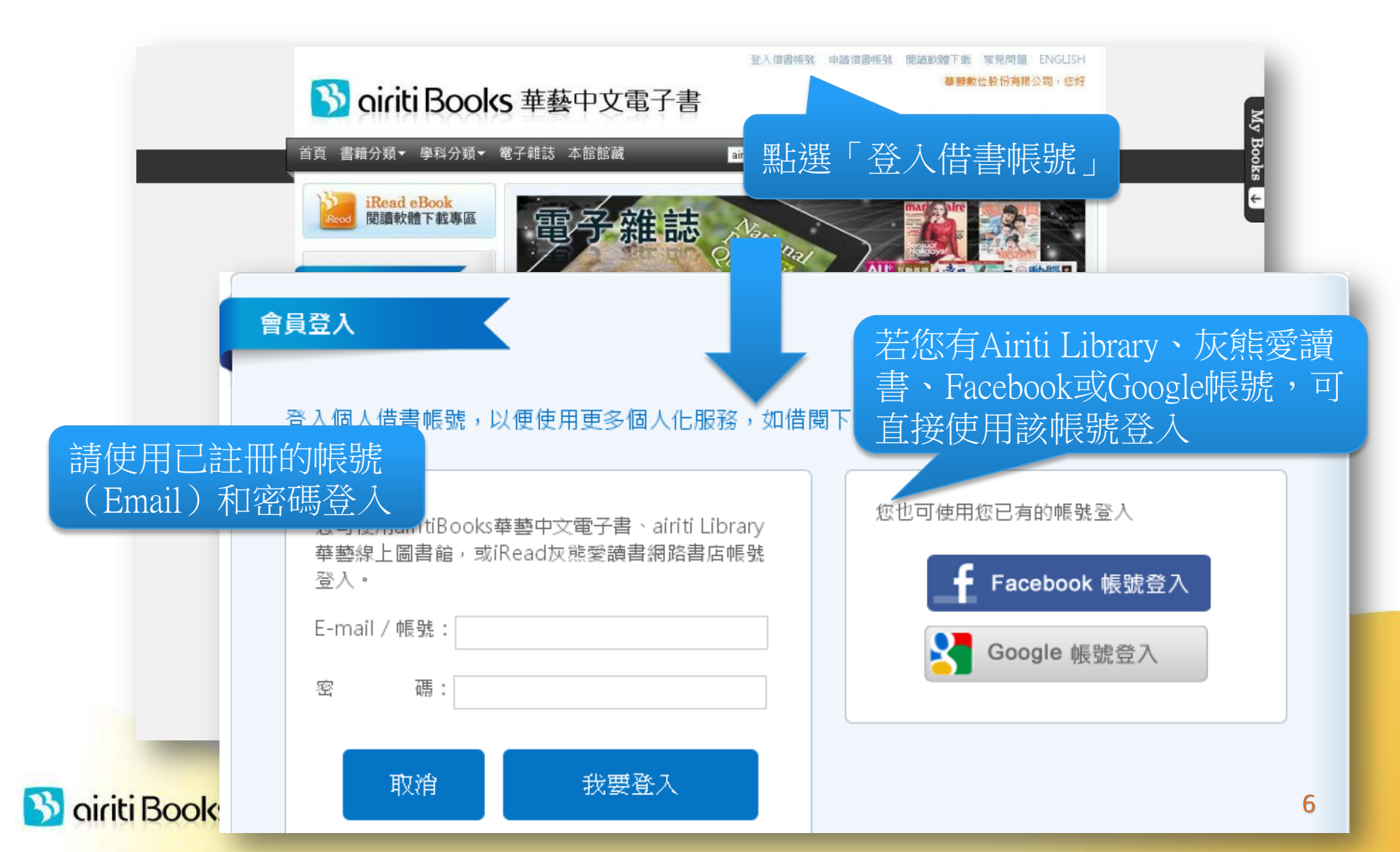

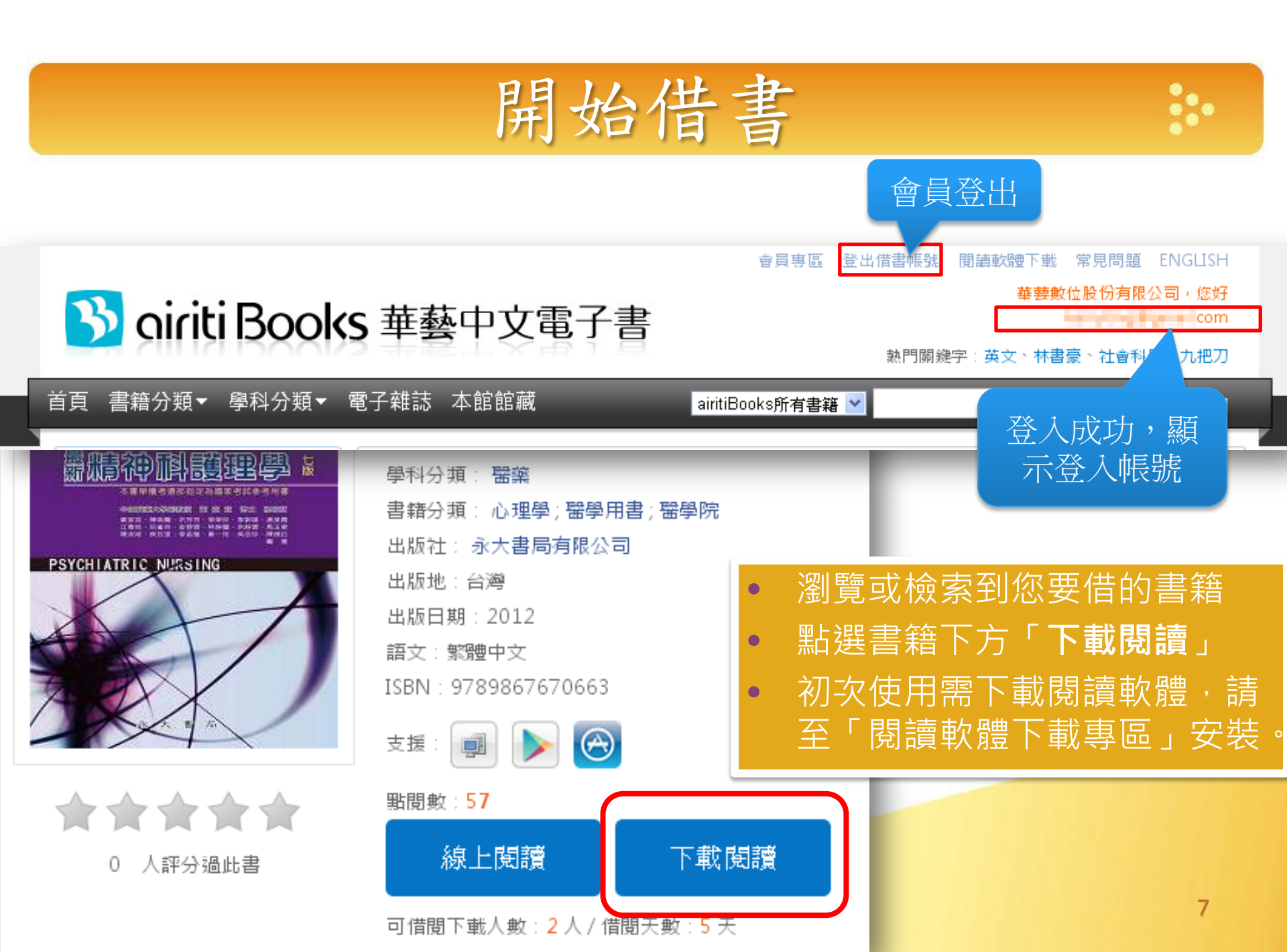

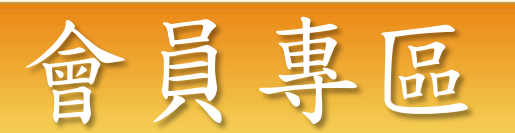

- 會員專區可看到借書記錄、狀態,並可由此處提前歸還書籍。
- 亦可檢視我的最愛清單、修改密碼等。

| ● 會員專區 首頁 > 會員專區 > 備 借閱紀錄 | ■                                                                                                    | 專區 登出借書帳號 閱讀軟體下載 常見問題 ENGLISH 華藝數位股份有限公司,您好 com 熱門關鍵字:英文、林書豪、社會科學、九把刀 |
|---------------------------|----------------------------------------------------------------------------------------------------|-----------------------------------------------------------------------|
| 借閱中 借閱歷程<br>第一次使用請先下載華藝電  | 呈<br>子書閱讀軟體 这,軟體安裝後,於個人書櫃下載書籍後,即可離線閱<br>1 共1頁 跳至 1 ✔ 頁                                                                        |                                                                       |
| 書封書名                      | 相關資訊                                                                                                    | 重加作                                                                   |
| 御                         | 作者: 尤·奈斯博、林立仁(譯);<br>出版社: 漫遊者文化事業股份有限公司<br>所有權: 華藝數位股份有限公司<br>學科分項: 其他各國文學<br>借閱日期: 2013/08/08<br>到期日期: 2013/08/23<br>狀態: 未下載 | 線上閱讀           歸還此書                                                   |

# Part 2. iRead eBook 閱讀軟體

#### iOS, Android, PC系統適用

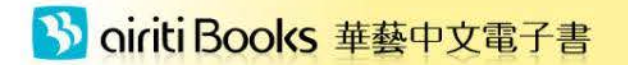

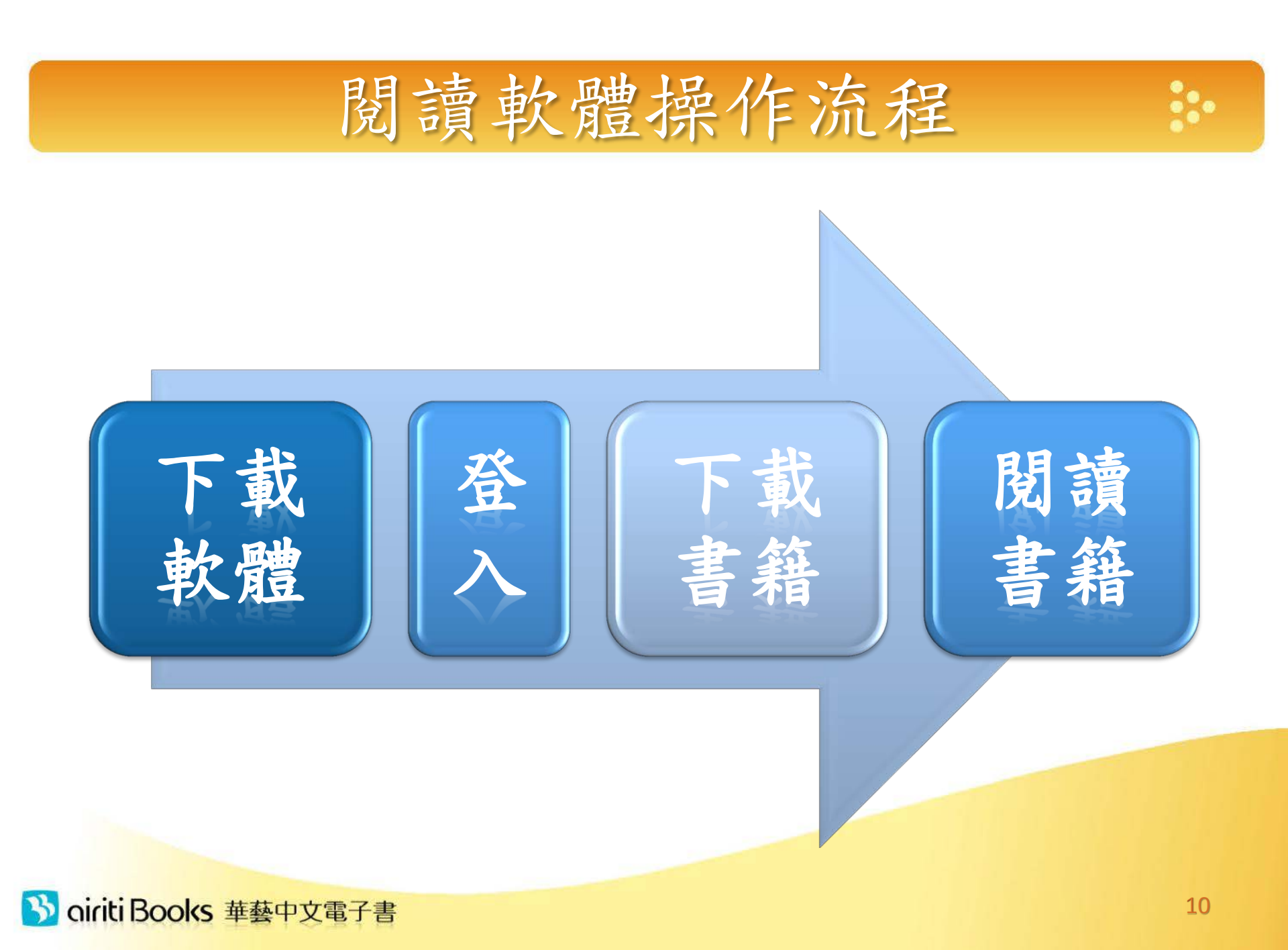

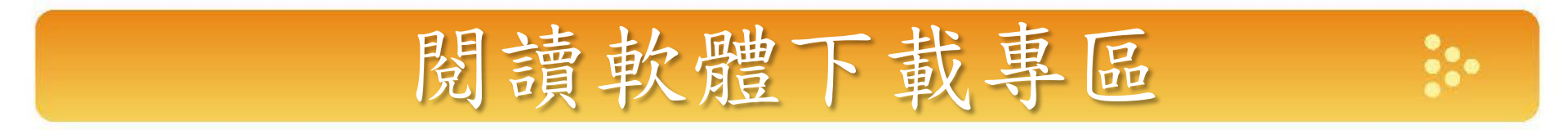

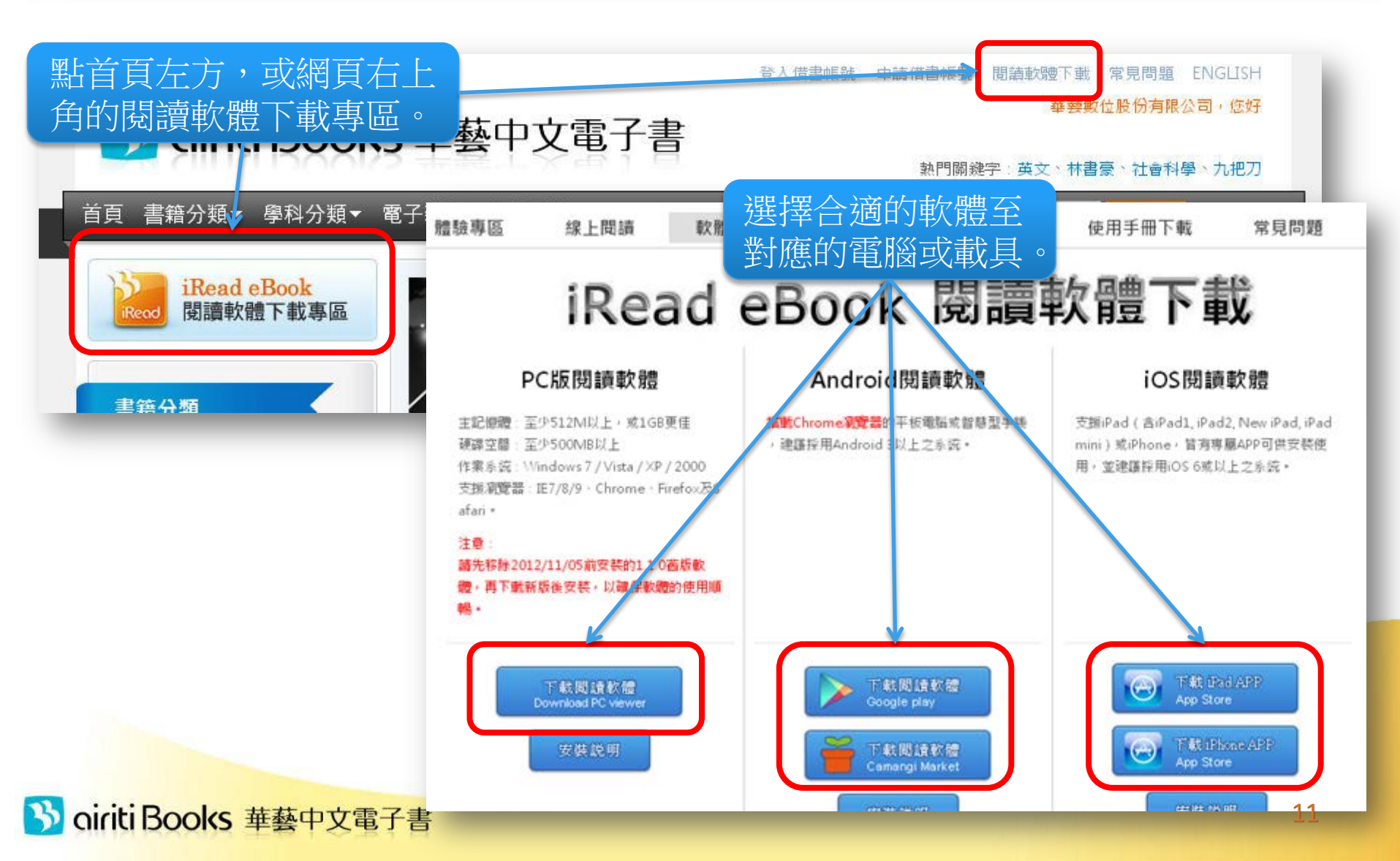

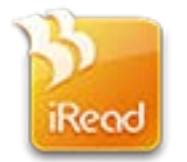

# a. PC版閱讀軟體操作說明

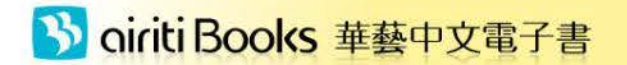

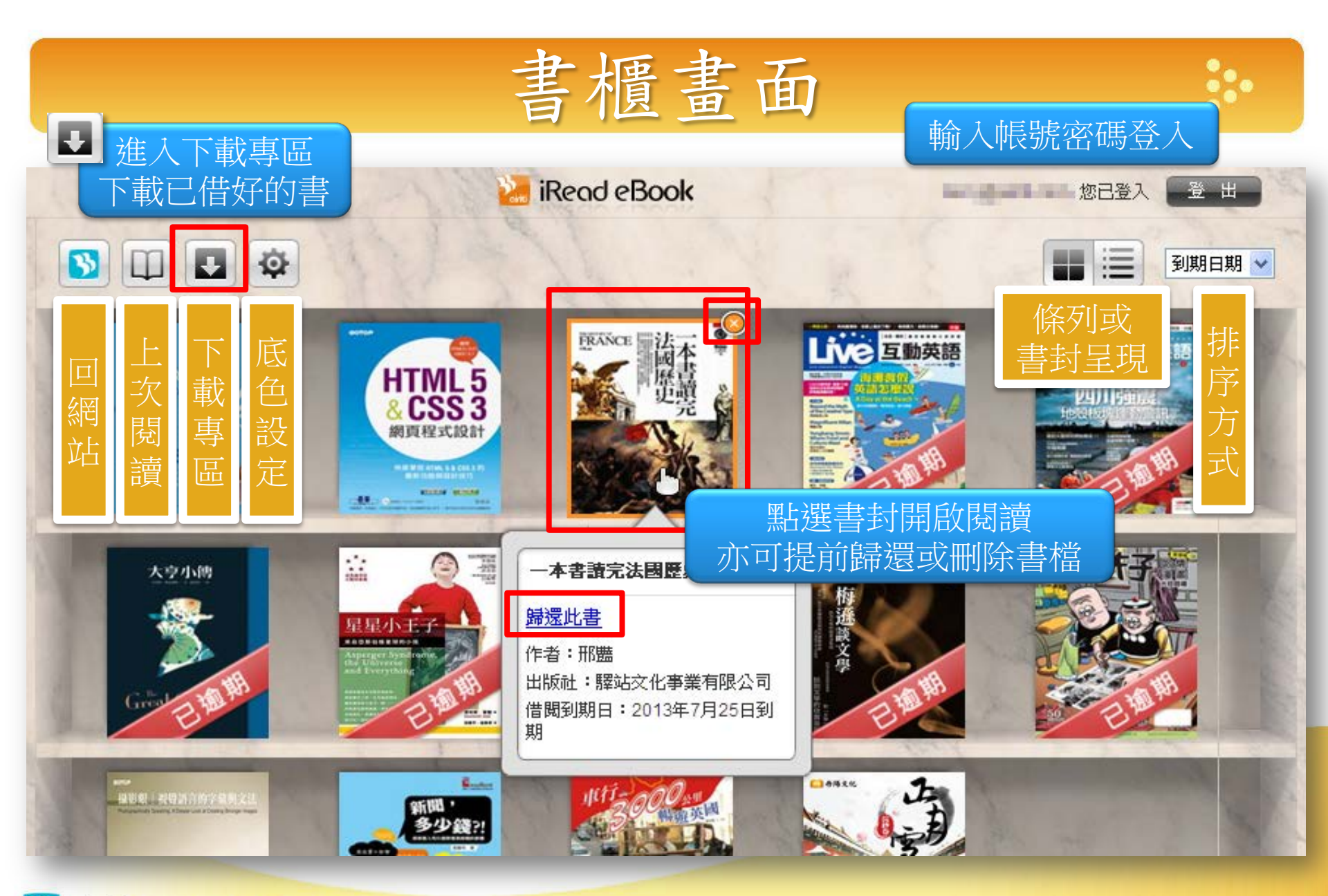

#### 🔥 airiti Books 華藝中文電子書

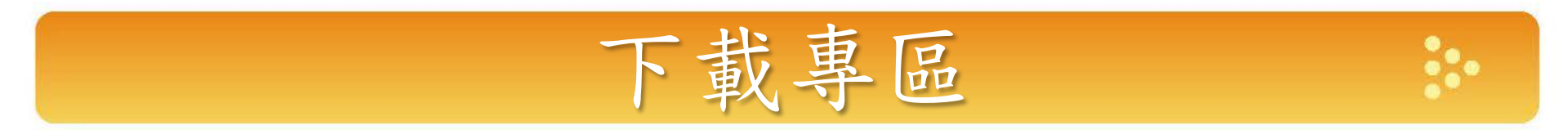

|                                                             | iRead eBook                                                                   | 您已到                            | الك 💽     | 登出 |
|-------------------------------------------------------------|-------------------------------------------------------------------------------|--------------------------------|-----------|----|
| <b>S</b>                                                    | 尚未下載書籍                                                                        | a find the second              |           | P  |
| <b>暗夜</b><br>所有權                                            | <b>晩禮服〈吸血鬼傳奇〉</b><br>1股份有限公司                                                  | 2013.06.27 借閲<br>2013.07.12 到期 | <u>歸還</u> | J  |
| GQ男<br><sup>所有權</sup> 書                                     | <b>発</b><br>2股份有限公司                                                           | 下載書籍                           | 還         |    |
| XFUN<br><sup>所有權</sup>                                      | <b>川意設計雑誌:電脳繪圖・詭賠插畫・幾何之美・角色設計</b><br>1股份有限公司                                  | 2013.07.25 到期                  | <u> </u>  |    |
| 青春(<br>所有權:華藝劇                                              | <b>」雨</b><br>位股份有限公司                                                          | 2013.06.27 借閲<br>2013.07.12 到期 | <u>歸還</u> |    |
| 白樺學 1.<br><sup>所有權:</sup> 2.<br>biz互動<br><sup>所有權:</sup> 3. | 下載時間會依您的網路和書籍檔案大小而有所不同,<br>若中途關閉程式,重新進入時,仍可續傳下載到一半<br>下載完成後,書籍將自動呈現於書櫃,點選書籍封面 | 請耐心等候。<br>的書籍。<br>即可開始閱讀。      | <u> </u>  |    |
| 律師爸爸保<br>所有權:華藝數                                            | <b>舊孩子的28堂法律課</b><br>位股份有限公司                                                  | 2013.07.10 借閲<br>2013.07.25 到期 | <u>歸還</u> | ₽  |
| <b>輕鬆用英語</b><br>所有權:華藝數                                     | <b>介紹台灣【有聲】</b><br>位股份有限公司                                                    | 2013.07.10 借閱<br>2013.07.25 到期 | <u>歸還</u> | ₽  |

3 oiriti Books 華藝中文電子書

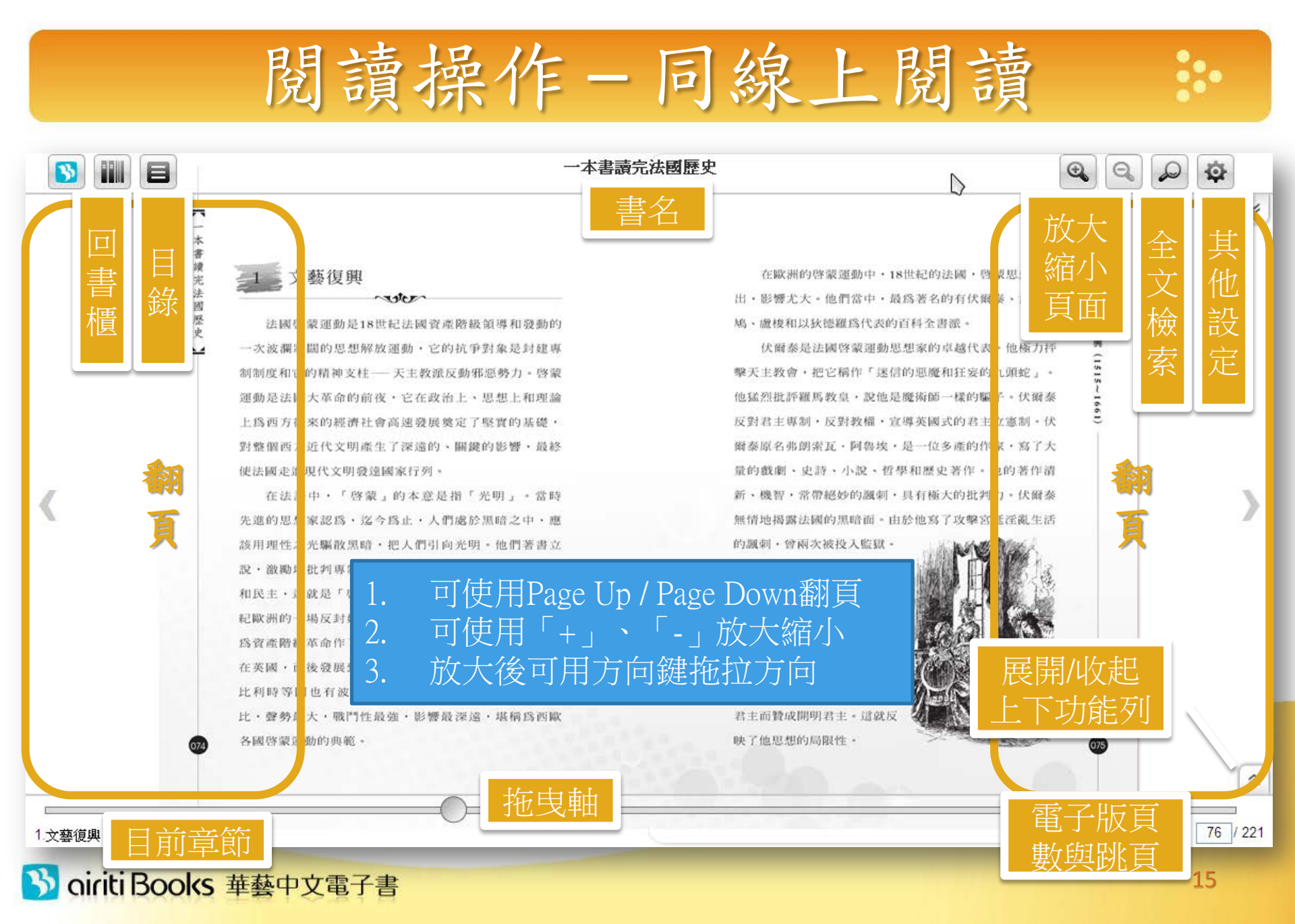

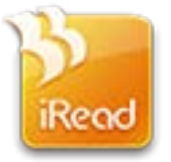

# b. iPad/iPhone版 閱讀軟體操作說明

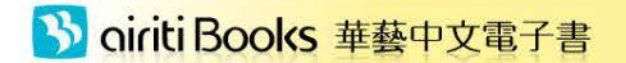

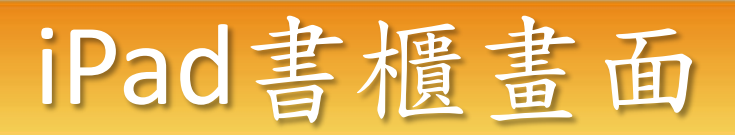

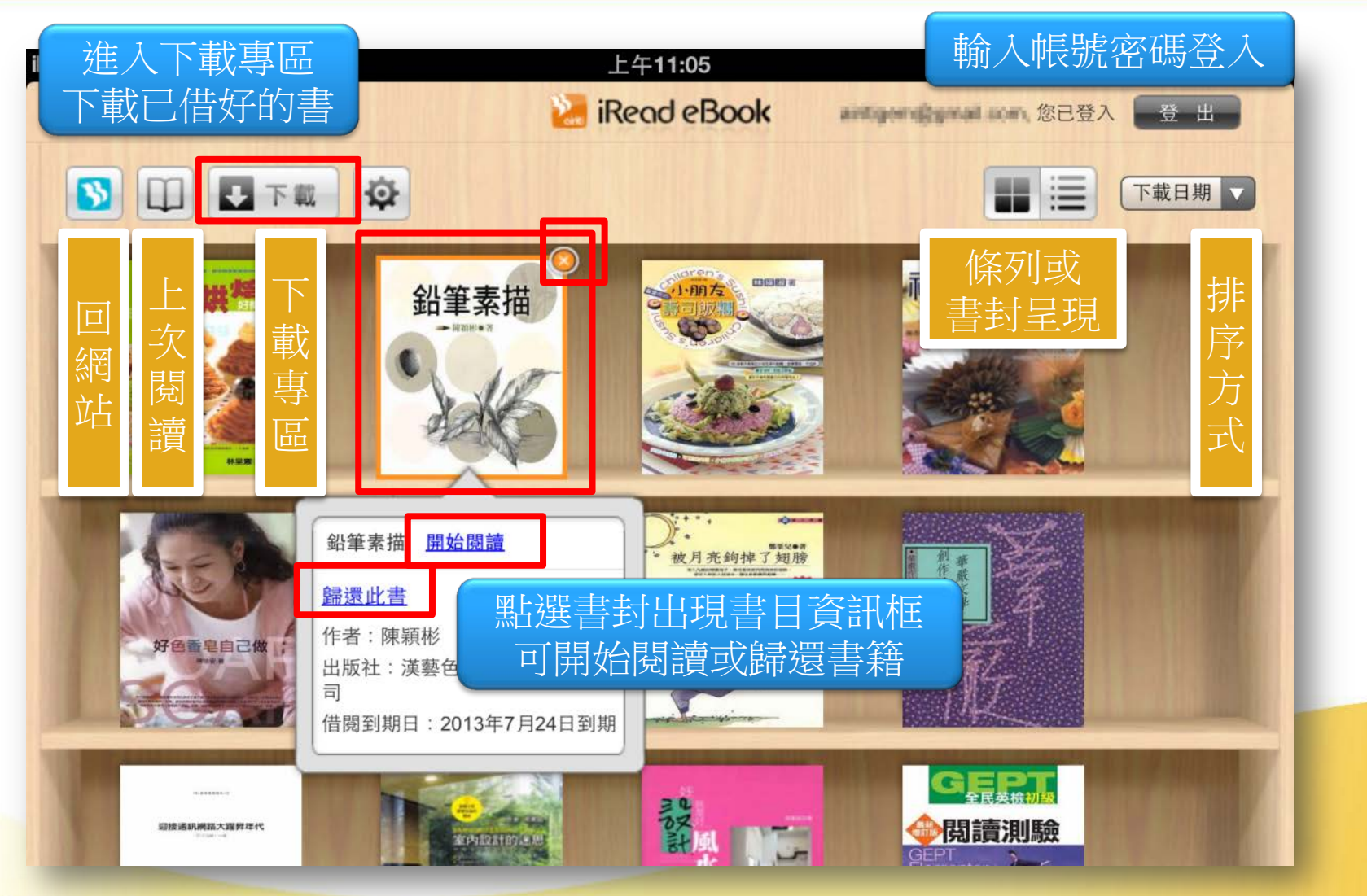

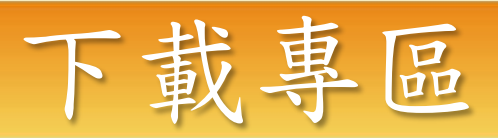

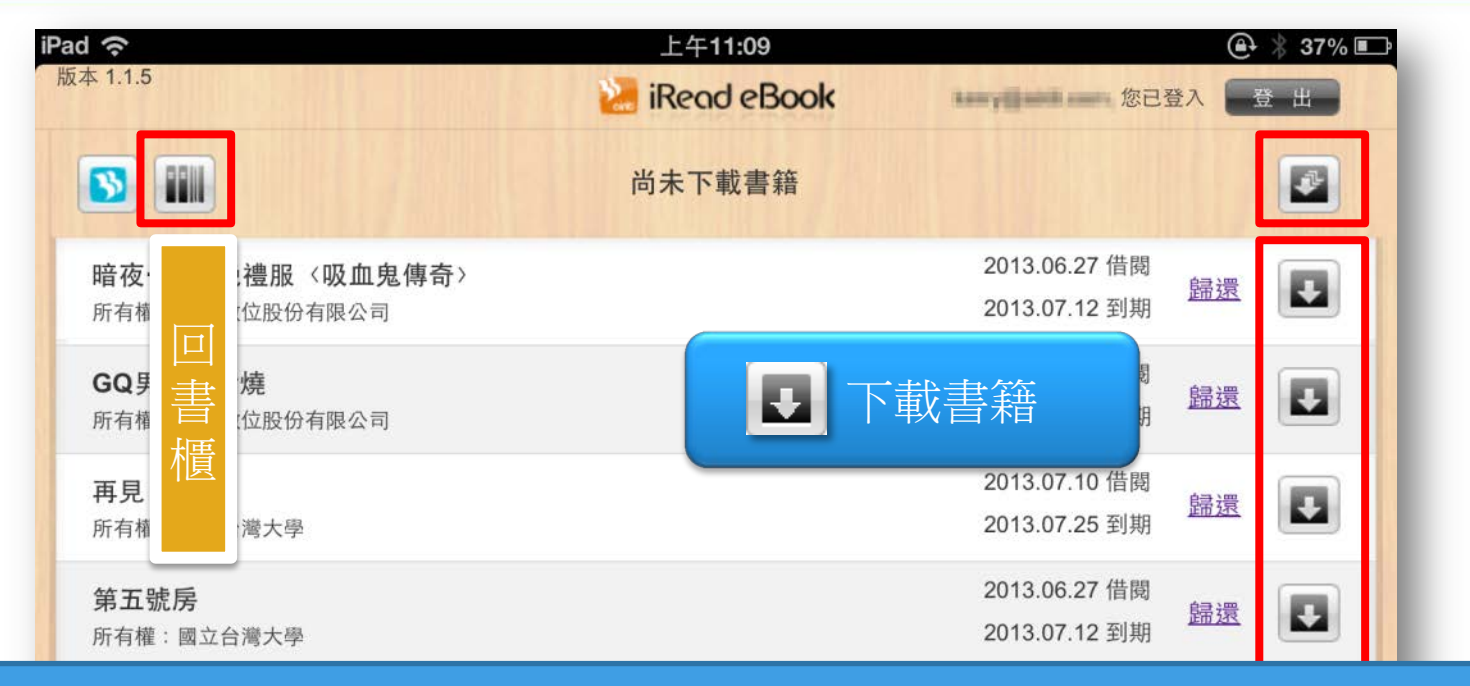

- 下載時間會依您的網路和書籍檔案大小而有所不同,請耐心等候。
   若中途關閉程式,重新進入時,仍可續傳下載到一半的書籍。
- 3. 下載完成後,書籍將自動呈現於書櫃,點選書籍封面即可開始閱讀。

| HTML 5 & CSS 3網頁程式設計<br>所有權:華藝數位股份有限公司 | 2013.07.10 偕阀 <u>歸還</u> |
|----------------------------------------|-------------------------|
| biz互動英語6月號NO·114【有聲】                   | 2013.06.27 借閱           |

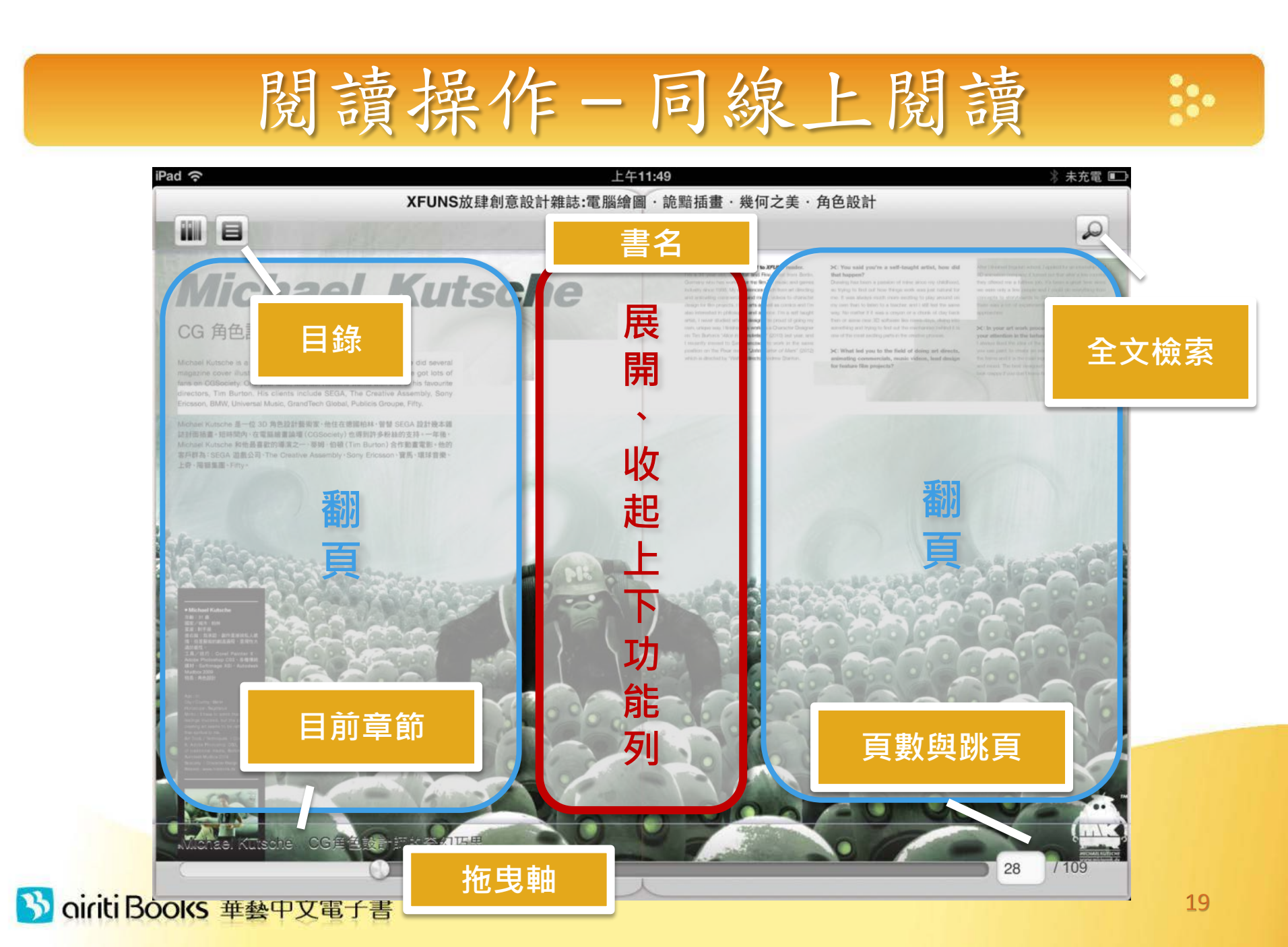

# iPhone書櫃畫面

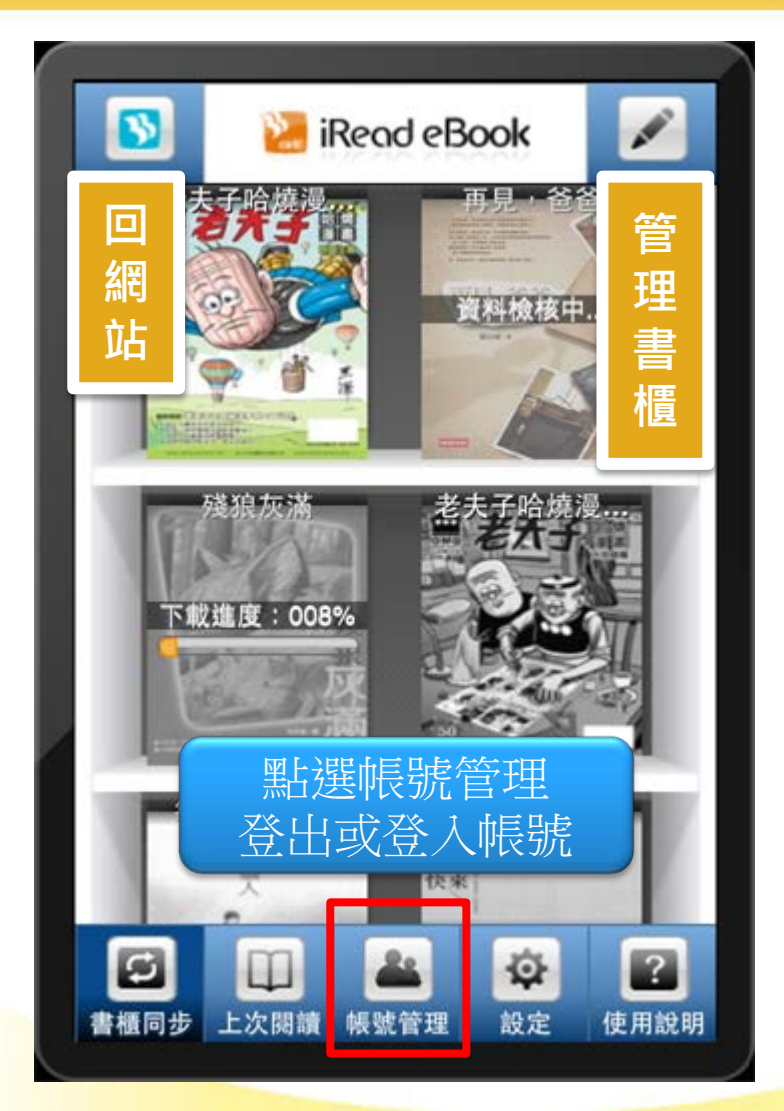

灰色書封:

- - 已借閱,但未下載至 這台手機中之書籍
  - 點選書封即可下載
- 彩色書封:
  - 點選書封即可開啟閱 讀
  - 管理書櫃
     點選後進入管理畫面
    - 可歸還、暫停下載、 刪除書籍

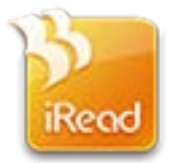

# c. Android版閱讀軟體操作說明

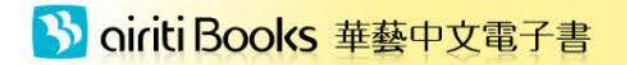

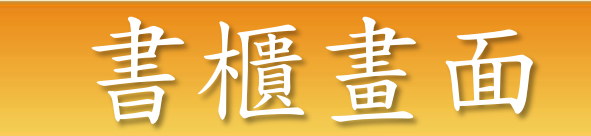

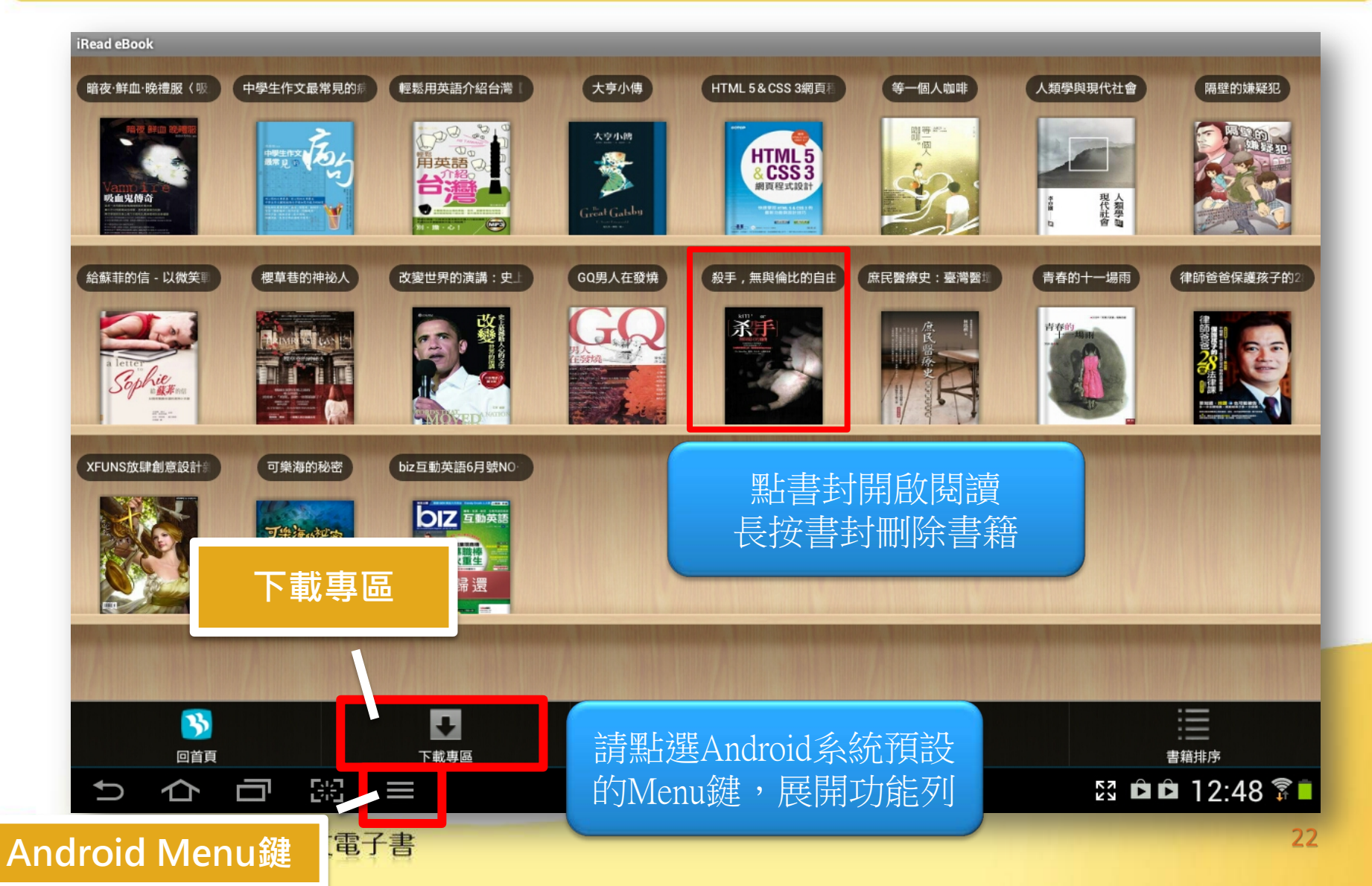

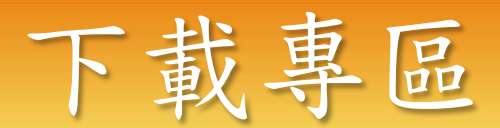

| iRead eBook                                                     |          |  |
|-----------------------------------------------------------------|----------|--|
| ● 白樺學園 第一集 缺撼的魔力爐<br>晨夜<br>借間到期日:2013/07/12                     |          |  |
| biz 重動英語6月號NO·114【有聲】<br><sub>借開到期日:2013/07/12</sub>            |          |  |
| 一本書讀完法國歷史<br><sup>邢鵬</sup><br>借開到期日:2013/07/25                  |          |  |
| <ul> <li>英國文學源流導覽</li> <li>借開到期日: 2013/07/27</li> </ul>         | 點擊書籍開始下載 |  |
| 看外國父母人家如何教出好孩子<br><sup>傷燕梅</sup><br><sup>信閥到期日:2013/07/27</sup> |          |  |

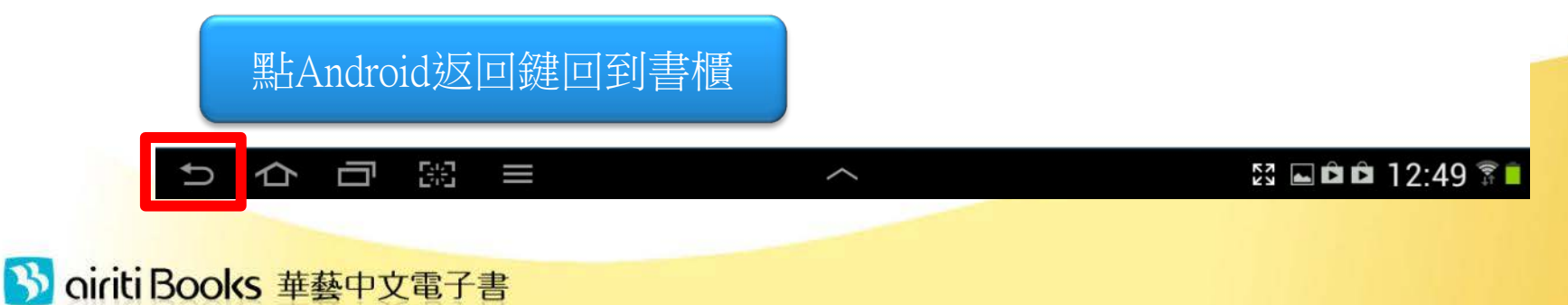

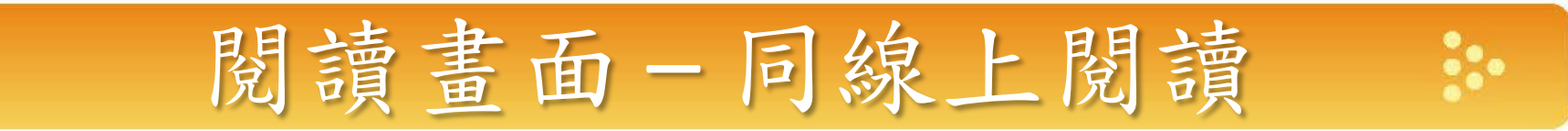

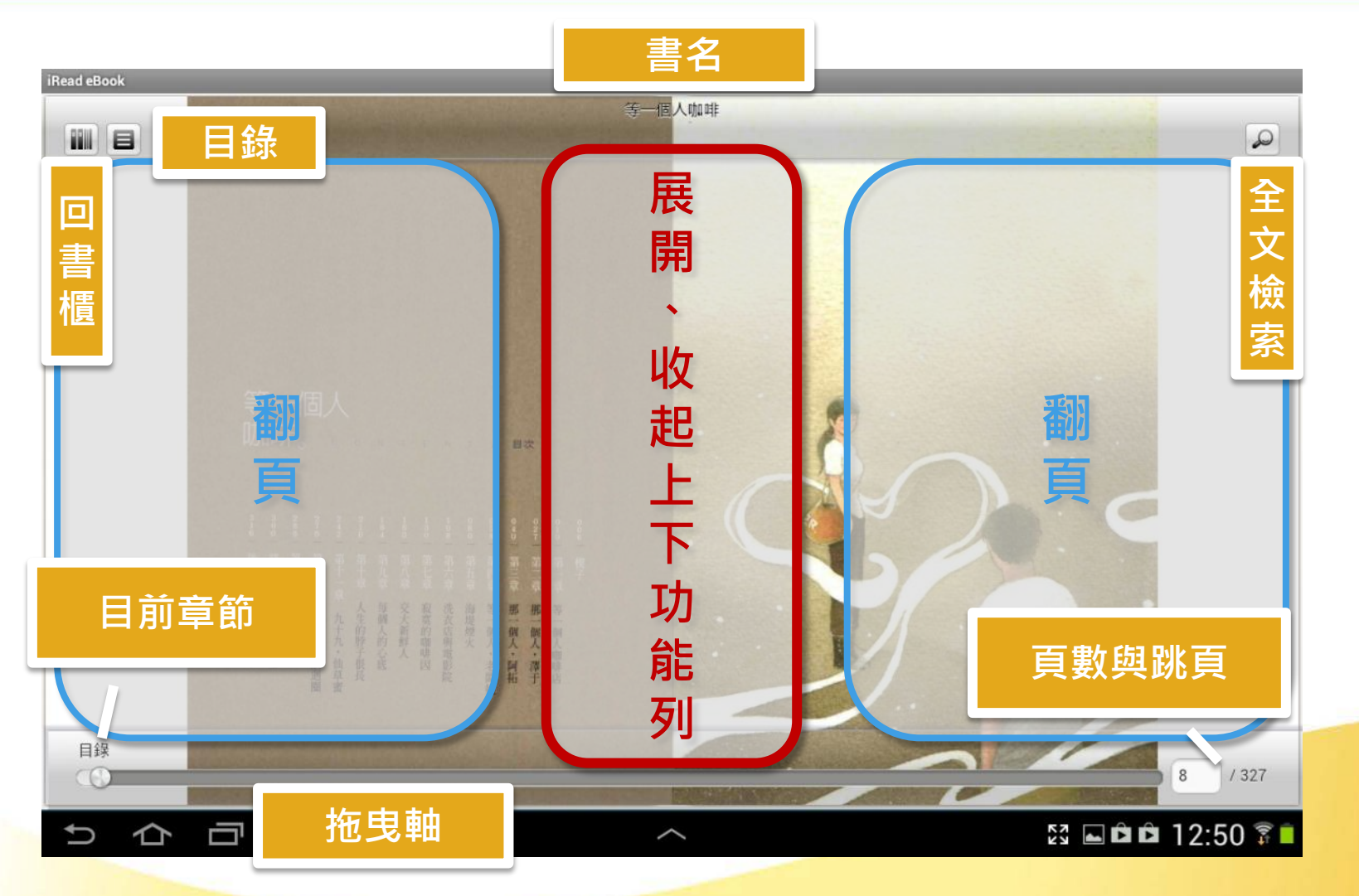

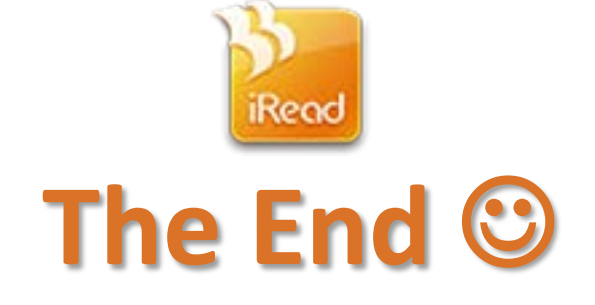

### 如有疑問,請洽客服信箱 books@airiti.com

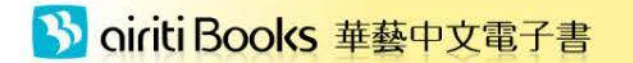